Gesellschaft für Börsensysteme mbH

#### TRAN: BREB FC:

#### Menü Ordererfassung

**XONTRO Kreditinstitute** 

#### Funktionsbeschreibung

Bereitstellung von Funktionalitäten zur Order-Erfassung, -Änderung und -Löschung.

### Menü Ordererfassung und Orderbearbeitung

| TRAN: BREB FC: SB:                                            |  |  |  |  |
|---------------------------------------------------------------|--|--|--|--|
| XONTRO / ORDERERFASSUNG U. ORDERBEARBEITUNG 1123/99 TEST BANK |  |  |  |  |
|                                                               |  |  |  |  |
| EE ORDER-EINZELERFASSUNG                                      |  |  |  |  |
| EG ORDER-SAMMELERFASSUNG (PRO GATTUNG) EMPFAENGER ==>         |  |  |  |  |
|                                                               |  |  |  |  |
|                                                               |  |  |  |  |
| OB ORDER-BEARBEITUNG BI-ORDERNR. ==>                          |  |  |  |  |
| ODER DWZ-ORDERNR. ==>                                         |  |  |  |  |
| OL ORDERBLOCK-LOESCHUNG GATTUNG ==>                           |  |  |  |  |
| GESCHAEFTSART ==> .<br>I.TMIT ==>                             |  |  |  |  |
|                                                               |  |  |  |  |
|                                                               |  |  |  |  |
| ID-KZ: 1123192799 PW: B7999ADB 08/02/18 15:34:39              |  |  |  |  |
| BC01401 BITTE FUNKTIONSCODE AUSWAEHLEN                        |  |  |  |  |

#### Hinweise zum Aufruf und zur Anzeige

Keine

Suchbegriffe

keine

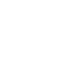

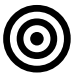

### Februar 2018

Gesellschaft für Börsensysteme mbH

XONTRO Kreditinstitute

#### Menü Ordererfassung

#### Eingaben

| FC                 | Eingabe des Funktionscodes                                                                                                    |
|--------------------|----------------------------------------------------------------------------------------------------|
| EMPFAENGER         | Kassenvereinsnummer des Orderempfängers. In der Funktion<br>BREB EG kann abweichend von dem systemseitig<br>vorgegebenen skontroführenden Makler ein Freimakler als<br>Empfänger der Orders voreingestellt werden. |
| BI-ORDERNR         | Eingabe der bankinternen Ordernummer zur gezielten Orderselektion.                                                                                                    |
| DWZ-<br>ORDERNR.   | Eingabe der DWZ-Ordernummer zur gezielten Orderselektion.                                                                                                    |
| GATTUNG            | Betroffene Gattung der Orderblocklöschung (Mussfeld).                                                                                                    |
| GESCHAEFTS-<br>ART | <u>K</u> auf oder <u>V</u> erkauf<br>Die Eingabe ist nur relevant für die Orderblocklöschung.                                                                                                    |
| LIMIT              | Limit oder billigst/bestens.<br>Die Eingabe ist nur relevant für die Orderblocklöschung.                                                                                                    |

### Prüfungen

keine

#### Verarbeitung

- ENTER Aufruf der gewählten Funktion
- F3 / F4 / F6 Rücksprung in das Basismenü

### Ausgabe

#### keine

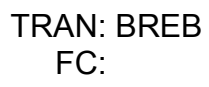

Februar 2018

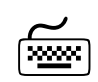

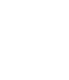

 $\Diamond$ 

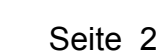

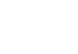

Gesellschaft für Börsensysteme mbH

#### **XONTRO Kreditinstitute**

#### Einzelordererfassung

#### Funktionsbeschreibung

Erfassung einer Einzelorder.

#### Einzelordererfassung

#### TRAN: BREB FC: EE SB: XONTRO / EINZELERFASSUNG 4001/99 DEUTSCHE BAN GESCHAEFTSART: . EIGENGESCH. : A (A/P) KUNDENGESCHAEFT STCK/NOM : ..... GATTUNG : ..... LIMIT : .... ZUSATZ : GUELTIGKEIT : ..... HHW : .. BI-ORDERNR. : ..... EMPFAENGER : .... TEXT : ..... . . . . . . . . . . . . . . . . . . . AB FOLGETAG : N (J/N) : .... USER/SHCO/PNAL/AGGR CLIENT-ID EXECUTION-ID : .... USER/SHCO/VWHD INVESTMENT-ID: .... USER/SHCO -- ID-KZ: 4001199999 -- PW: ----- B9998162 -- 02/10/17 -- 16:18:34 --BC0080I BITTE DATEN EINGEBEN

#### Hinweise zum Aufruf und zur Anzeige

Die XONTRO-Ordereingabemaske "BREB EE" wird um die Datenfelder Client-ID, Execution-ID und Investment-ID erweitert. Hinsichtlich der Feldbelegungen durch die Teilnehmer sind die Anforderungen und Regelwerke der ESMA bezüglich der MiFID II Umsetzung zu beachten.

Pro neuem Datenfeld gibt es einen 4-stelligen Definitionsteil (z.B. USER, PNAL, ...) ggfs. gefolgt von einem bis zu 18-stelligen Datenteil.

keine

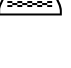

#### TRAN: BREB FC: EE

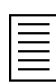

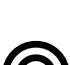

Gesellschaft für Börsensysteme mbH

TRAN: BREB FC: EE

Februar 2018

#### XONTRO Kreditinstitute

### Einzelordererfassung

### Eingaben

| GESCHAEFTSART  | <u>K</u> auf oder <u>V</u> erkauf                                                                                                    |
|----------------|----------------------------------------------------------------------------------------------------|
| EIGENGESCH.    | Kennzeichnung des Auftrags als Kundengeschäft ("A" für agent) bzw. Eigengeschäft ("P" für proprietary) der Bank.                                                                                                    |
|                | Wird kein Kennzeichen gesetzt, wird der Auftrag automatisch als Kundengeschäft gekennzeichnet.                                                                                                    |
| STCK/NOM       | Stückzahl bzw. Nominale                                                                                                    |
| GATTUNG        | Wertpapierkennnummer, Börsenkürzel oder die 12-stellige ISIN.                                                                                                    |
| LIMIT          | Das Limit kann in der Verarbeitungssteuerung als Mussfeld definiert werden. Ist dies nicht der Fall, wird bei Nichteingabe in das Feld billigst / bestens eingestellt.                                                                                                    |
| ZUSATZ         | Limitzusatz 'SB' stop-buy (Kauf) oder 'SL' stop-loss (Verkauf)                                                                                                    |
| GUELTIGKEIT    | Erfolgt kein Eintrag, so ist die Order ultimogültig.                                                                                                    |
| ннw            | Die Order kann zum ersten Kurs (EK) oder zum Kassakurs<br>(KS) aufgegeben werden.<br>Wird keine Eingabe gemacht, wird die Order in<br>Abhängigkeit von der (Höhe der) Nominalen als<br>Kassaorder oder als variable Order eingestellt.                                             |
| BI-ORDERNUMMER | Bankinterne Ordernummer<br>In der Verarbeitungssteuerung (BUXK BV) kann die<br>Eindeutigkeit und das Eingabeverhalten (Kannfeld,<br>Mussfeld) definiert werden.                                                                                                    |
| EMPFAENGER     | Empfänger der Order kann ein Freimakler oder der<br>skontroführende Makler dieser Gattung sein.<br>Erfolgt bei Aufruf der Funktion keine Belegung durch eine<br>Freimakler-KV, wird vom System automatisch die<br>Kassenvereinsnummer des skontroführenden Maklers<br>eingestellt. |
| ТЕХТ           | Hier kann ein beliebiger Text erfasst werden.                                                                                                    |
| AB FOLGETAG    | Vorbelegung ist 'N', d.h. dass die Order sofort gültig ist.<br>'J' bedeutet, dass die Order erst am Folgetag gültig wird.                                                                                                    |

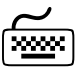

Gesellschaft für Börsensysteme mbH

TRAN: BREB FC: EE

| XONTRO Kreditinstitute            |                                                                                                    | Februar 2018  |  |
|-----------------------------------|----------------------------------------------------------------------------------------------------|---------------|--|
| Einzelordererfass                 | ung                                                                                                    | Seite 5       |  |
| CLIENT-ID                         | Mögliche Feldinhalte:                                                                                                    | optional      |  |
| (client identification code)      | "USER" + 10-stellige XONTRO User-ID (mit hinterlegter gültiger Legitimation im Berechtigungsdialog BRMI LM)                                                                                                    |               |  |
|                                   | "SHCO" + max. 18-stelligem Shortcode (nur für Teilnehmer<br>mit anschließender Shortcode Übermittlung)                                                                                                    | -             |  |
|                                   | ESMA-Variable "PNAL" (Zuweisung noch ausstehend)<br>(Wenn ein Teilnehmer oder Kunde des Handelsplatzes<br>berechtigt ist, einen Auftrag nach Eingang beim<br>Handelsplatz einem Kunden zuzuweisen, dies aber zum<br>Zeitpunkt des Eingangs noch nicht getan hat, ist der Client<br>ID mit "PNAL" zu kennzeichnen) | -             |  |
|                                   | ESMA-Variable "AGGR" (Sammelauftrag) (Wenn mehrere<br>Aufträge als Sammelauftrag beim Handelsplatz eingereicht<br>werden, ist der Client-ID mit "AGGR" zu kennzeichnen)                                                                                                    | :             |  |
| EXECUTION-ID                      | Mögliche Feldinhalte:                                                                                                    | verpflichtend |  |
| (execution within firm)           | "USER" + 10-stellige XONTRO User-ID (mit hinterlegter gültiger Legitimation im Berechtigungsdialog BRMI LM)                                                                                                    |               |  |
|                                   | "SHCO" + max. 18-stelligem Shortcode (nur für Teilnehmer<br>mit anschließender Shortcode Übermittlung)                                                                                                    | -             |  |
|                                   | "VWHD" + 10-stellige XONTRO User-ID (Vorbelegung mit hinterlegter XONTRO-User-ID des verantwortlichen Händlers)                                                                                                    |               |  |
| INVESTMENT-ID                     | Mögliche Feldinhalte:                                                                                                    | optional      |  |
| (investment decision within firm) | "USER" + 10-stellige XONTRO User-ID (mit hinterlegter gültiger Legitimation im Berechtigungsdialog BRMI LM)                                                                                                    |               |  |
|                                   | "SHCO" + max. 18-stelligem Shortcode (nur für Teilnehmer<br>mit anschließender Shortcode Übermittlung)                                                                                                    |               |  |

Gesellschaft für Börsensysteme mbH

**XONTRO Kreditinstitute** 

#### Einzelordererfassung

TRAN: BREB FC: EE SB: XONTRO / EINZELERFASSUNG

EIGENGESCH. : A (A/P)

EIGENGESS STCK/NOM : 100,000 GATTUNG : BAS TIMIT : BILLIGST

BI-ORDERNR. : 4711 EMPFAENGER : 4270

AB FOLGETAG : N (J/N)

INVESTMENT-ID: SHCO 1001

-- ID-KZ: 4001199999 -- PW:

: .. GUELTIGKEIT : 31.12.17

: .

: ....

: PNAL .....

GESCHAEFTSART: K

ZUSATZ

HHW

TEXT

CLIENT-ID

#### Anzeige nach Bestätigung der Eingaben mit Datenfreigabe

KAUF

KUNDENGESCHAEFT

BASE SE NA O.N.

..... USER/SHCO/PNAL/AGGR

USER/SHCO

VAR. KURS

. . . . . . . . . . . . . . . . . . .

EXECUTION-ID : USER 4001199999 USER/SHCO/VWHD

BC0120I BITTE ORDEREINSTELLUNG MIT PF3 FREIGEBEN

FREIGABE (K/V) Nach der wiederholten Eingabe der Geschäftsart (Kauf oder Verkauf) wird die Order vom System übernommen.

#### Prüfungen

Eingaben

LIMIT Das Limit oder die Kurswertgrenze wird mit den Einstellungen der maximalen Abweichung zum vorausgegangenen Kurs (BUXK BV Seite 1) verglichen. Überschreitet eine Limiteingabe diese Vorgaben, ist eine zusätzliche Ratifizierung per Datenfreigabe erforderlich.

GUELTIGKEIT Die maximale Ordergültigkeit beträgt 360 Kalendertage. und HHW Die Orderaufgabe zum ersten Kurs ist nur tagesgültig möglich.

| TRAN: BREB |
|------------|
|            |

Februar 2018 Seite 6

4001/99 DEUTSCHE BAN

STUECK-NOT

FREIGABE

----- B9998162 -- 02/10/17 -- 17:31:12 --

(K/V): k

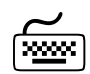

FC: EE

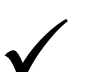

Gesellschaft für Börsensysteme mbH

TRAN: BREB FC: EE

#### XONTRO Kreditinstitute

#### Einzelordererfassung

#### Verarbeitungsschritt 1

#### ENTER

Prüfung und Aufbereitung (Langanzeige) der Eingaben.

Zusätzlich eingeblendet wird die Geschäftsart im Langtext (z. B. KAUF), Gegenwert und letzter Kurs der Gattung (Gegenwert = Kurs x Stückzahl bzw. Nominale), Langtext der Gattung und das Feld Freigabe.

F3 im ersten Verarbeitungsschritt bewirkt einen Abbruch der Verarbeitung; eingegebene Orderdaten bleiben nicht erhalten.

#### Verarbeitungsschritt 2

F3 Verarbeitung der Order:

Bevor die Order verarbeitet werden kann muss das Freigabekennzeichen (= Geschäftsart) im Feld FREIGABE eingegeben werden.

- Einstellung der Order in den Orderbestand. Die Order erhält eine eindeutige DWZ-Ordernummer, welche in der Hinweiszeile oder per Terminaldruck ausgegeben wird.
- Ist das Orderbuch der Gattung während der Ordereingabe gesperrt, werden die Orders in den so genannten "Vorhaltebestand" eingestellt. Eine entsprechende Meldung erfolgt in der Hinweiszeile.

Nach Aufhebung der Orderbuchsperre (Kursfeststellung oder manuelles Entsperren durch den Makler) werden diese Orders entweder in den Orderbestand eingestellt, oder die Einstellung wird abgelehnt, weil der Kurs (z.B. Kassakurs), zu dem die Order aufgegeben wurde, bereits festgestellt und die Order tagesgültig aufgegeben wurde.

- Orders mit dem manuell eingegebenen Kennzeichen gültig ab Folgetag werden für den nächsten Börsentag vorgetragen.

Für diese Orders werden *keine* Nebenrechtsverarbeitungen durchgeführt, die Orders sind entsprechend manuell anzupassen. Ausnahmen: Kursaussetzungen (Orderlöschung) und ISIN-Änderungen werden durchgeführt. Gültig ab Folgetag (manuelle Eingabe)

Sperre

Orderbuch

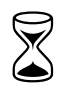

Seite 7

### Februar 2018

| BRAINTRADE<br>Gesellschaft für Börsensysteme mbH |                                                                                                    | TRAN: BREB<br>FC: EE            |  |
|--------------------------------------------------|----------------------------------------------------------------------------------------------------|---------------------------------|--|
| XONTRO Kr                                        | editinstitute                                                                                                    | Februar 2018                    |  |
| Einzelorder                                      | erfassung                                                                                                    | Seite 8                         |  |
| <b>F3</b><br>Fortsetzung                         | Gültigkeit ab Folgetag wird vom System automatisch eingestellt, wenn die Ordergültigkeit länger als tagesgültig ist und                                   | Gültig ab<br>Folgetag<br>(auto- |  |
|                                                  | <ul> <li>die Ordereingabe zum Kassakurs, jedoch nach der Kassakurs-<br/>feststellung erfolgt, oder</li> </ul>                                             | `matische<br>Einstellung)       |  |
|                                                  | <ul> <li>eine variable Order nach Schlusskursfeststellung erfasst wird,<br/>oder</li> </ul>                                                               |                                 |  |
|                                                  | <ul> <li>der Zeitpunkt der Ordereingabe nach Orderannahmeschluss<br/>liegt.</li> </ul>                                                                    |                                 |  |
|                                                  | In der Hinweiszeile wird angezeigt, dass der Schluss- oder Kassa<br>kurs bereits festgestellt wurde bzw. der Orderannahmeschluss er<br>reicht ist.        | - Wichtiger<br>- Hinweis        |  |
|                                                  | Solche automatischen Folgetagorders werden in die Ne-<br>benrechtsverarbeitung einbezogen (anders als die explizit zum<br>Folgetag eingestellten Orders). |                                 |  |
| F4                                               | Abbruch der Verarbeitung<br>Rücksprung ins XONTRO-ORDER Auswahlmenü                                                                                       |                                 |  |
| F6                                               | Rücksprung ins Basismenü                                                                                                    |                                 |  |
| F11                                              | Abmelden vom System                                                                                                    |                                 |  |

#### Ausgabe

- **Orderbestand** Aktualisierung des Orderbuchs des Orderempfängers. Wenn das Orderbuch gesperrt ist, erfolgt die Aktualisierung mit Entsperren.
- **Orderhistorie** Erfasste Orders werden in der Oderhistorie der Banken BRHI OH dokumentiert.
- **Terminaldruck** Druck Protokoll der Order-Einzelerfassung, sofern ein Terminaldrucker in der Verarbeitungssteuerung (BUXK BV) zugeordnet wurde.

Gesellschaft für Börsensysteme mbH

#### XONTRO Kreditinstitute

#### Orderbearbeitung / Orderauswahl

#### Funktionsbeschreibung

In der Funktion Orderauswahl kann unter Angabe von Suchkriterien die entsprechende Order aus dem aktuellen Orderbestand zur Bearbeitung ausgewählt werden.

### Orderauswahl

| TRAN: BREB FC: OB SB: #                                                                     |                                           |  |  |
|---------------------------------------------------------------------------------------------|-------------------------------------------|--|--|
| XONTRO / ORDEF                                                                              | AUSWAHL 4123/99 STADTBANK                 |  |  |
| GATTUNG<br>GESCHAEFTSART<br>LIMIT-VON                                                       | ==><br>==> . (K/V)<br>==> BIS ==> ZUS ==> |  |  |
| EMPFAENGER                                                                                  | ==> ODER STCK/NOM ==>                     |  |  |
| DATUM-VON<br>ZEIT-VON                                                                       | ==> BIS ==><br>==> BIS ==>                |  |  |
| ID-KZ: 4123456789 PW: B99980GL 22/12/09 12:53:41<br>BC0180I BITTE AUSWAHLKRITERIEN EINGEBEN |                                           |  |  |

Hinweise zum Aufruf und zur Anzeige

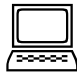

Keine

Suchbegriffe

keine

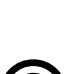

TRAN: BREB FC: OB

| Februar | 2018 |
|---------|------|
|         |      |

Gesellschaft für Börsensysteme mbH

#### XONTRO Kreditinstitute

#### Orderbearbeitung / Orderauswahl

#### Eingaben

Folgende vier Suchkombinationen (Zugriffspfade) sind möglich:

|                  | 1 | 2 | 3 | 4 |
|------------------|---|---|---|---|
| Gattung          | х | х | х | х |
| Geschäftsart     | х | х | х | х |
| Empfänger        |   | х |   |   |
| Limit-von-bis    | х | х |   |   |
| Limit-zus        | х | х |   |   |
| Stück / Nominale |   |   | х |   |
| Datum-von-bis    |   |   |   | х |
| Zeit-von-bis     |   |   |   | х |

Für die aufgezeigten Zugriffspfade müssen nicht alle angekreuzten Suchbegriffe eingegeben werden. Es kann sukzessive auf die Eingabe des jeweils zuletzt aufgeführten Suchbegriffs innerhalb eines Pfades verzichtet werden. Dabei ist aber zu beachten, dass mindestens GATTUNG und GESCHÄFTSART als Suchbegriff erhalten bleiben.

#### Prüfungen

Keine

Februar 2018

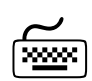

Gesellschaft für Börsensysteme mbH

#### XONTRO Kreditinstitute

#### Orderbearbeitung / Orderauswahl

#### Verarbeitung

- **ENTER** Durchsuchen des aktuellen Orderbestands. Sprung in die Vollanzeige bzw. Kurzanzeige oder Anzeige einer Fehlermeldung, dass eine Order mit den eingegebenen Suchkriterien nicht existiert.
- **F3** Keine Verarbeitung, sondern Rücksprung ins allgemeine BREB-Auswahlmenü.

#### Ausgabe

keine

#### Funktionsbeschreibung

Kurzanzeige der Orders, die den Suchkriterien entsprechen, mit der Möglichkeit der Weiterverzweigung in die Vollanzeige

#### Kurzanzeige

| TRAN: BREB FC: OB SB: #                                                                                                    |              |  |  |
|----------------------------------------------------------------------------------------------------|--------------|--|--|
| XONTRO / KURZANZEIGE 1123/99                                                                                                 | KUSELER BANK |  |  |
| POS GA STCK/NOM GATTUNG                                                                                                    | LIMIT ZUS    |  |  |
| 01 K 300 DE0007664005 VOLKSWAGEN AG ST O.N.<br>DWZ-ORDERNR.: 1101175300002 GUE: 31.01.11                                     | 100,00       |  |  |
| 02 K 100 DE0007664005 VOLKSWAGEN AG ST O.N.<br>DWZ-ORDERNR.: 1101175300000 GUE: 31.01.11                                     | BILLIGST     |  |  |
| 03 V 200 DE0007664005 VOLKSWAGEN AG ST O.N.<br>DWZ-ORDERNR.: 1101175300001 GUE: 31.01.11                                     | BESTENS      |  |  |
| EINGABE:                                                                                                    |              |  |  |
| ID-KZ: 1123456789 PW: B9998140 17/01/11 15:22:04<br>BC0250I BITTE ORDER AUSWAEHLEN<br>BC0030I KEINE WEITEREN DATEN VORHANDEN |              |  |  |

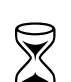

Seite 11

| _ | - | - 1 |  |
|---|---|-----|--|
| _ | - | - 1 |  |
| _ | _ | - 1 |  |
| _ |   |     |  |
| _ |   | - 1 |  |
| _ |   | - 1 |  |
| _ | - | - 1 |  |
|   |   | _   |  |

### Februar 2018

BRAINTRADE TRAN: BREB Gesellschaft für Börsensysteme mbH FC: OB Februar 2018 **XONTRO Kreditinstitute** Orderbearbeitung / Orderauswahl Seite 12 Die Kurzanzeige wird nur dann aufgerufen, wenn mehr als eine Order zu den entsprechenden Suchkriterien vorhanden ist. Je Seite werden max. vier Orders angezeigt. Sind weitere Orders vorhanden, wird in der letzten Zeile ein entsprechender Hinweis ausgegeben. In der ersten Spalte unter POS werden die einzelnen Orders nummeriert. Suchbegriffe Keine Eingaben **EINGABE** Eingabe der Positionsnummer der gesuchten Order. Pro Bildschirmseite kann nur eine Position ausgewählt werden. Prüfungen  $\mathbb{R}$ keine Verarbeitung ENTER Wurde das Feld EINGABE mit der Positionsnummer gefüllt, wird in die Vollanzeige der entsprechenden Order verzweigt. F3 Rücksprung in die Auswahlmaske der Orderbearbeitung. F4 Rücksprung in das Zwischenmenü ORDERERFASSUNG UND **ORDERBEARBEITUNG** F7 / F8 Blättern, wenn mehr als vier Orders angezeigt werden. Ausgabe Keine Funktionsbeschreibung **Orderbearbeitung Vollanzeige** 

Gesellschaft für Börsensysteme mbH

#### **XONTRO Kreditinstitute**

#### Orderbearbeitung / Orderauswahl

TRAN: BREB FC: OB SB: # XONTRO / ORDERBEARBEITUNG - VOLLANZEIGE 4091/99 TEST BAN GATTUNG : DE000BASF111 BASF SE NA O.N. GESCHAEFTSART: KAUF DWZ-ORDERNR : 1710026500000 STCK/NOM : 100 LIMIT : BILLIGST ZUSATZ STATUS : AUSFUEHRBAR GUELTIGKEIT : 31.12.17 EINST.-TAG : 02.10.17 HHW : BI-ORDERNR. : 4711 BEARB. -TAG : BEARB.-ZEIT : EMPFAENGER : 4270 BEARB.-ID : 4001199999 TEXT : ...... CLIENT-ID : .... USER/SHCO/PNAL/AGGR EXECUTION-ID : .... USER/SHCO/VWHD INVESTMENT-ID: .... USER/SHCO LOESCHUNG (L): . ----- B9998162 -- 02/10/17 -- 19:24:56 ---- ID-KZ: 4091199999 -- PW: BC00801 BITTE DATEN EINGEBEN

#### Hinweise zum Aufruf und zur Anzeige

Die XONTRO-Orderänderungsmaske "BREB OB" wird um die Datenfelder Client-ID, Execution-ID und Investment-ID erweitert. Hinsichtlich der Feldbelegungen durch die Teilnehmer sind die Anforderungen und Regelwerke der ESMA bezüglich der MiFID II Umsetzung, sowie die im vorhergehenden Abschnitt "Ordereingabe BREB EE" beschriebenen Eingabemöglichkeiten zu beachten. Die bei der Ordereingabe verwendeten Feldinhalte bleiben nicht erhalten, werden bei der Änderung/Löschung nicht übernommen und können bzw. sollten daher neu eingegeben werden.

Die Vollanzeige kann auf folgenden Wegen aufgerufen werden:

- Selektion vorgeschlagener Orders in der Kurzanzeige.
- Eingabe von BI- oder DWZ-Ordernummer als Suchbegriff in BREB.
- Eingabe von eindeutigen Suchkriterien in der Auswahlmaske zu BREB OB.

#### Suchbegriffe

| BI-Order-<br>nummer  | Nur möglich, wenn die BI-Ordernummer in der Verarbeitungs-<br>steuerung als eindeutig definiert wurde. |
|----------------------|----------------------------------------------------------------------------------------------------|
| DWZ-Order-<br>nummer | Eingabe der betreffenden DWZ-Ordernummer.                                                              |
| Eingaben             |                                                                                                    |

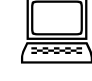

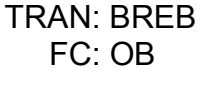

Februar 2018

# Seite 13

, in the second second

| BRAINTRADE<br>Gesellschaft für Börsensysteme mbH                                             |                                                                                                    | TRAN: BREB<br>FC: OB         |
|----------------------------------------------------------------------------------------------|----------------------------------------------------------------------------------------------------|------------------------------|
| XONTRO Kre                                                                                   | ditinstitute                                                                                                    | Februar 2018                 |
| Orderbearbe                                                                                  | itung / Orderauswahl                                                                                                    | Seite 14                     |
|                                                                                              |                                                                                                    |                              |
| Orderänderung                                                                                | en erfolgen durch Überschreiben der zu berichtigenden Felder.                                                                                                    | Order-<br>bearbeitung        |
| Folgende Felder sind änderbar:                                                               |                                                                                                    | Änderbare<br>Foldor          |
| LIMIT, GUELTIGKEIT, BI-ORDERNR., EMPFAENGER, TEXT,<br>CLIENT-ID, EXECUTION-ID, INVESTMENT-ID |                                                                                                    | reider                       |
| Alle anderen Fe                                                                              | elder sind nicht änderbar.                                                                                                    | Nicht<br>änderbare<br>Felder |
| LOESCHUNG                                                                                    | 'L', wenn die Order gelöscht werden soll.                                                                                                    | Order-<br>löschung           |
| FREIGABE                                                                                     | Im zweiten Verarbeitungsschritt nach Eingabe von ENTER:                                                                                                    |                              |
|                                                                                              | 'L', wenn eine Orderlöschung endgültig verarbeitet werden soll.                                                                                                    |                              |
|                                                                                              | 'A', wenn eine Orderänderung endgültig verarbeitet werden soll.                                                                                                    |                              |
| Prüfungen                                                                                    |                                                                                                    | $\checkmark$                 |
| LIMIT                                                                                        | Das Limit oder die Kurswertgrenze wird mit den Vorgaben der<br>maximalen Abweichung zum vorausgegangenen Kurs<br>verglichen. Die Vorgabe wird in der Verarbeitungssteuerung<br>BUXK BV eingetragen. Überschreitet die Limiteingabe diese<br>Vorgabe, so muss diese zusätzlich mit der Datenfreigabetaste<br>ratifiziert werden. | ·                            |
| Verarbeitung                                                                                 |                                                                                                    |                              |
| ENTER                                                                                        | Die Maske erscheint in aufbereiteter Form. Es besteht nochmals die Möglichkeit, die Änderung bzw. Löschung zu überprüfen.                                                                                                    |                              |
|                                                                                              | Bevor eine Orderänderung endgültig durchgeführt wird, muss das<br>Freigabekennzeichen 'A' im Feld Freigabe eingegeben werden.                                                                                                    | i                            |
|                                                                                              | Bevor eine Orderlöschung endgültig durchgeführt wird, muss das Freigabekennzeichen 'L' im Feld Freigabe eingegeben werden.                                                                                                    |                              |

Gesellschaft für Börsensysteme mbH

TRAN: BREB FC: OB

| XONTRO | Kreditinstitute |
|--------|-----------------|
|--------|-----------------|

| Februar | 2018 |
|---------|------|

| Orderbearbeitung / Orderauswahl |                                                                                                    | Seite 15   |
|---------------------------------|----------------------------------------------------------------------------------------------------|------------|
| ENTER C<br>Fortsetzung K        | Orderbearbeitung während Sperre Orderbuch oder<br>Kurskorrekturzeit:                                                                                                    |            |
|                                 | Änderungen/Löschungen werden in einen Vorhaltebestand einge-<br>stellt. Ein Hinweis auf Einstellung in den Vorhaltebestand wird<br>angezeigt.                                                                                                    |            |
|                                 | <ul> <li>Ist das betreffende Orderbuch gesperrt und die Sperre liegt nicht<br/>in der Kurskorrekturzeit einer vorangegangenen Kursfeststellung,<br/>so wird im Falle eines Entsperren ohne Kursfeststellung die<br/>Orderbearbeitung durchgeführt. Wurde die Order bei<br/>Kursfeststellung ausgezeichnet, so ist die Orderbearbeitung nicht<br/>wirksam.</li> </ul>                                                                                                  |            |
|                                 | <ul> <li>Ist das betreffende Orderbuch gesperrt und die Sperre liegt in der<br/>Kurskorrekturzeit einer vorangegangenen Kursfeststellung, so er-<br/>folgt im Falle eines Entsperrens ohne Kursfeststellung keinerlei<br/>Aktion. Wurde die Order bei Kursfeststellung ausgezeichnet, so<br/>ist die Orderbearbeitung nicht wirksam. Durchgeführt wird die<br/>Orderbearbeitung nur dann, wenn bei der Kursfeststellung die<br/>Order nicht erfasst wurde.</li> </ul> |            |
|                                 | <ul> <li>Liegt der Eingang der Bearbeitung während der Kurskorrekturzeit<br/>und ist das Orderbuch nicht gesperrt, so erfolgt eine Ablehnung,<br/>wenn die Order bei der vorangegangenen Kursfeststellung<br/>ausgeführt wurde. Sie erscheint dann nicht in der Kurz- oder<br/>Vollanzeige.</li> </ul>                                                                                                    |            |
| F3                              | Rücksprung in die KURZANZEIGE                                                                                                    |            |
| F4                              | Rücksprung in den Auswahlbildschirm:<br>ORDERERFASSUNG UND ORDERBEARBEITUNG                                                                                                    |            |
| F7 / F8                         | Zurück- bzw. Vorwärts-Blättern ()                                                                                                    |            |
| F11                             | Abmelden vom System                                                                                                    |            |
| Ausgabe                         |                                                                                                    | $\Diamond$ |
| Orderbestand                    | Aktualisierung des Orderbuchs des Orderempfängers. Wenn das<br>Orderbuch gesperrt ist, erfolgt die Aktualisierung mit dem<br>Entsperren.                                                                                                    |            |
| Orderhistorie                   | Das Ereignis Order-Änderung/-Löschung wird in der Oderhistorie der Banken BRHI OH dokumentiert.                                                                                                    |            |

Gesellschaft für Börsensysteme mbH

TRAN: BREB FC: OB

#### **XONTRO Kreditinstitute**

#### Februar 2018

### Orderbearbeitung / Orderauswahl

Seite 16

**Terminaldruck** Druck Protokoll der Order-Einzelerfassung, sofern ein Terminaldrucker in der Verarbeitungssteuerung (BUXK BV) zugeordnet wurde.